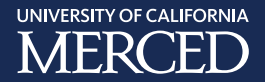

## ZOOM VIRTUAL BACKGROUND

## **CHANGE BACKGROUND**

- 1. Open Zoom desktop app
- 2. Click on *zoom.us*
- 3. Click on Preferences
- 4. Click on Virtual Background

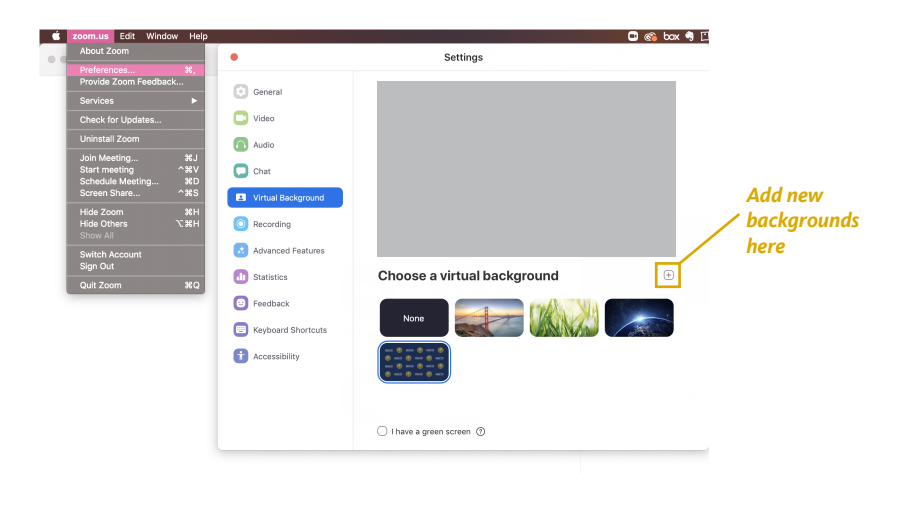

## CHANGE BACKGROUND FROM ZOOM MEETING

- 1. From meeting window, click on arrow next to video icon in bottom left-hand corner
- 2. Click on Choose Virtual Background

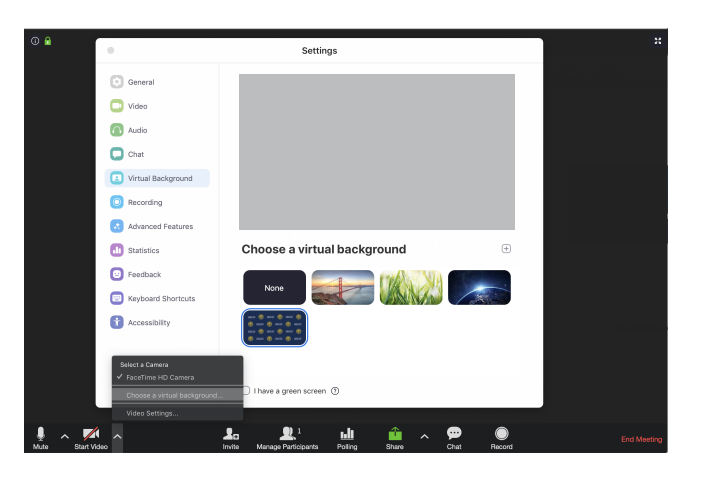

## **MIRROR DISPLAY**

- 1. If using a text background, it is recommended to turn off *Mirror my video*
- 2. Under **Preferences** from the main menu or **Video Settings** from the Zoom meeting window, ensure **Mirror my video** box is unchecked

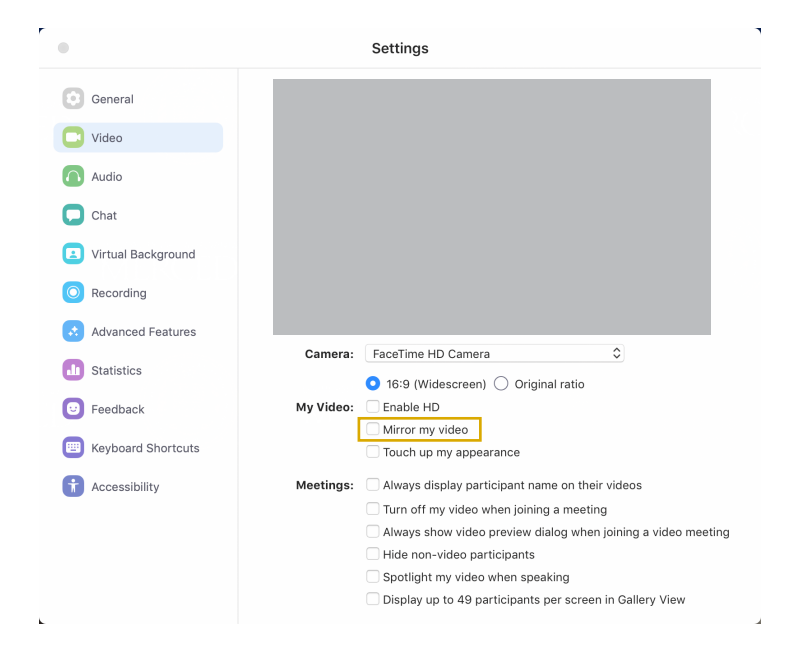